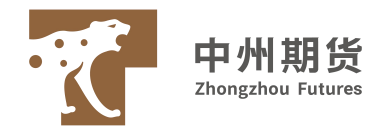

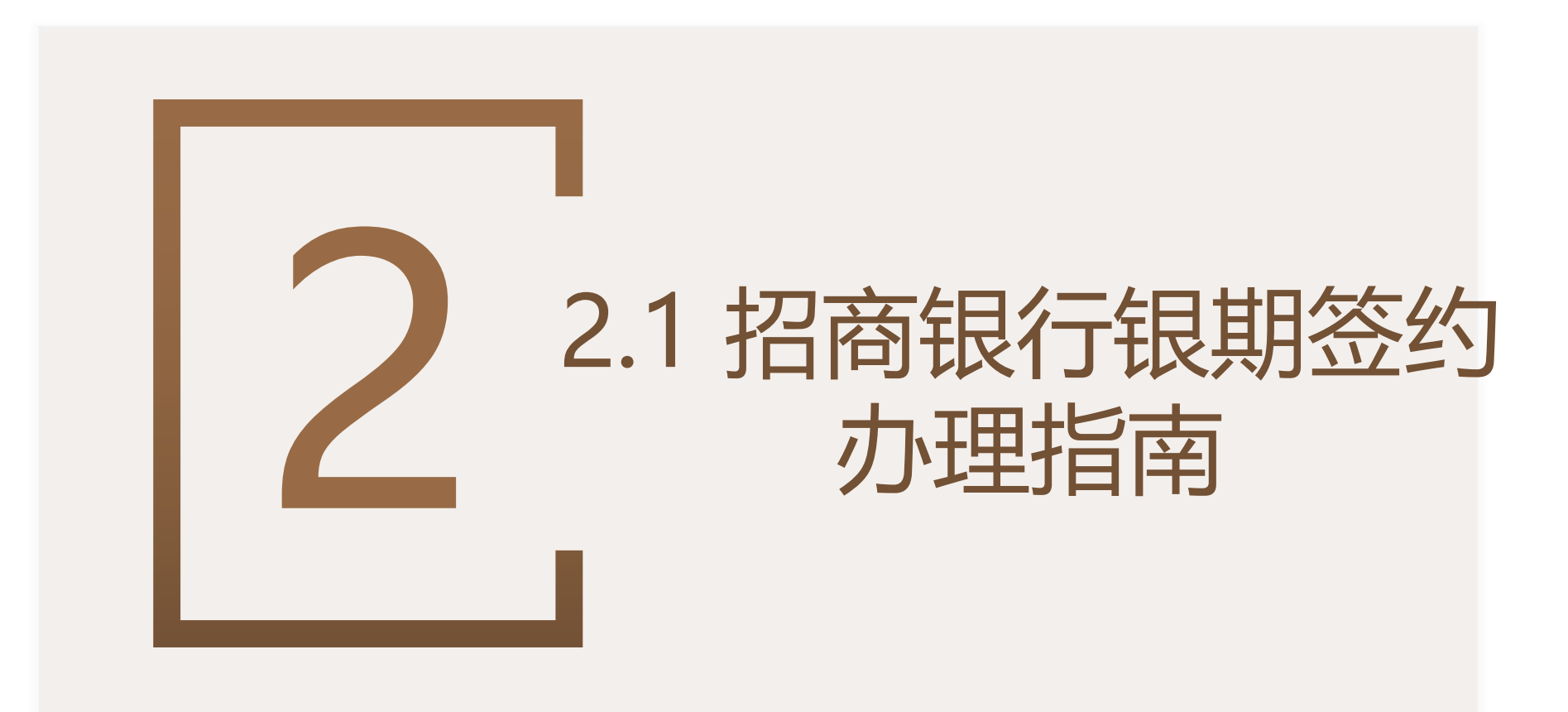

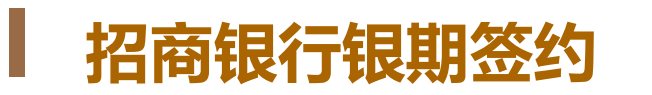

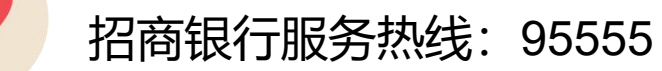

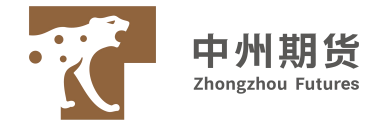

| 招商银行银期指南一览表    |                                                                                                    |  |  |
|----------------|----------------------------------------------------------------------------------------------------|--|--|
| 银期签约方式         | 个人客户:手机银行、网上银行、开户行柜面<br>机构客户:开户行柜面                                                                                                    |  |  |
| 资金划转方式         | 个人:柜面/网上银行/手机银行/电话银行/期货端<br>机构:柜面/网上银行/期货端                                                                                                    |  |  |
| 个人客户银行柜台签约所需资料 | 1、本人有效身份证原件<br>2、招行银行卡<br>3、期货公司资金账号<br>4、签署银行提供的《招商银行银期转账业务功能申请表》、《招商银行银期转账服务协议》                                                                                                    |  |  |
| 机构客户银行柜台签约所需资料 | <ol> <li>法定代表人身份证原件及复印件、经办人有效身份证原件及复印件</li> <li>期货资金账号;</li> <li>营业执照(三证合一)复印件;</li> <li>法定代表人授权委托书;</li> <li>银行预留印鉴;签署银行提供的《招商银行银期转账业务功能申请表》、《招商银行银期转账服务协议》;</li> <li>所有材料加盖公章;</li> <li>携带公司公章法人章财务章;</li> <li>*建议机构客户办理业务前电话联系开户的业务网点,确认需要携带的资料</li> </ol> |  |  |

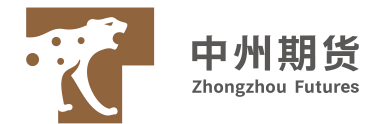

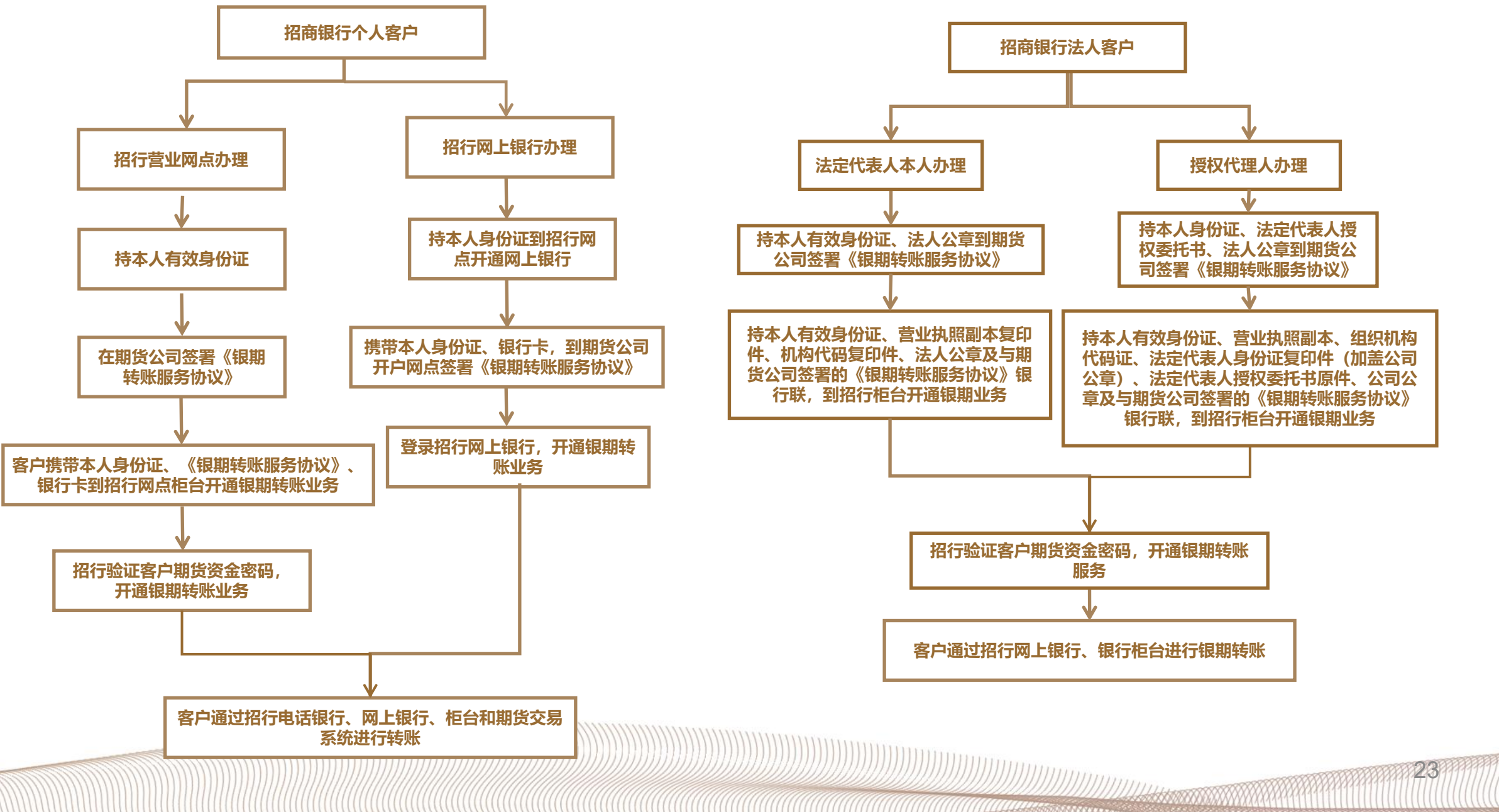

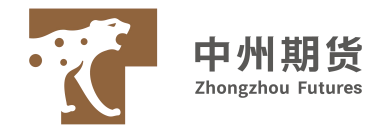

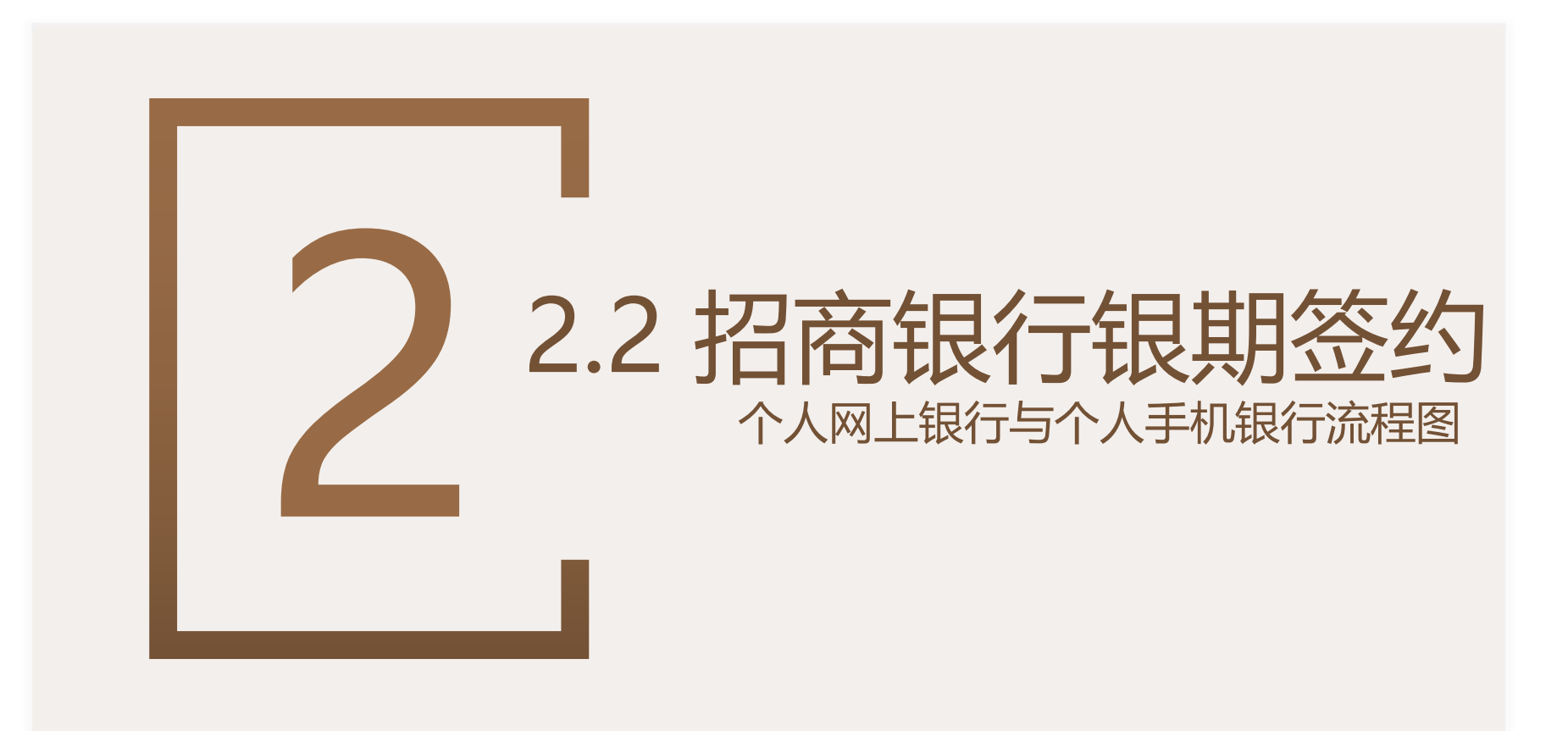

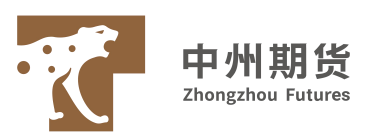

| 主页个人业务              | 公司业务 信用卡 今日招行 服务热线: 95555                                                   |                                         |                                         |                                                             |
|---------------------|-----------------------------------------------------------------------------|-----------------------------------------|-----------------------------------------|-------------------------------------------------------------|
| 金葵花理财   私人银行   跨境金融 | 个人贷款   一卡通   财富账户   电子银行   居家生活   储蓄业, <mark>投资理财 </mark> 网上个人银行   产品信息查询平台 |                                         |                                         |                                                             |
| 🛚 投资理财              | 当前位置: 招商银行 > 个人业务 > 投资理财                                                    |                                         | 登陆招商银                                   | 行百贞:                                                        |
| » 黄金账户              |                                                                             |                                         |                                         |                                                             |
| » 招行金               | 线上—分钟由语                                                                     |                                         | https://www                             | .cmbchina.com/                                              |
| » 开放式基金             |                                                                             |                                         |                                         |                                                             |
| » 招财金               | 十九归礼寺训现 🥜 💦 💦 👘                                                             |                                         |                                         |                                                             |
| » 纸黄金白银             |                                                                             |                                         |                                         |                                                             |
| » 储蓄国债(凭证式)         |                                                                             |                                         |                                         |                                                             |
| » 第三方存管业务           | 【业务指南】                                                                      |                                         |                                         |                                                             |
| » 金葵花理财产品           | 协议管理                                                                        |                                         | 【个人业务】                                  | - 【投贫理财】 - 【银期转账业务】                                         |
| » 黄金回购              | 协议管理是指期货投资者银行结算账户与期货保证金账户之间银期转账绑定关系的建立和关闭。                                  |                                         | 沯吽个人网络                                  | 间账户                                                         |
| » 保险                | 1. 受理渠道: 银行柜面、 <u>网上银行、手机银行</u>                                             |                                         |                                         |                                                             |
| » 个人金银投资品代购业        | 2. 业务办理:                                                                    |                                         |                                         |                                                             |
| » 招行金生利2代           | 银行柜面: 客户本人填写《招商银行银期转账业务功能申请表》,签署《招商银行银期转账服务协议》,并提交本人一卡通和有                   | 欢迎登                                     | 入个人银行                                   | 常见问题 在线春服                                                   |
| » 外汇买卖              | 效身份证件原件。                                                                    |                                         |                                         |                                                             |
| » 外汇期权              | 网上个人银行专业版菜单: 一卡通→投资管理→期货→银期转账→协议管理                                          |                                         |                                         |                                                             |
| » 记账式国债柜台交易         | 网上个人银行大众版菜单:自助转账→银期转账→协议管理                                                  |                                         |                                         | 扫码登录                                                        |
| » 银期转账业务            | <u>手机银行</u> :我的一卡通→自助转账→证券期现货转账→银期转账→协议管理或我的一卡通→投资管理→证券期现货转账→银期转            |                                         |                                         |                                                             |
| » 银商转账业务            | 账→协议管理                                                                      |                                         | ×                                       | [[米·清]]<br>第二代:《·元]]<br>第二代:《·元]]<br>第二代:《·元]]<br>第二代:《·元]] |
| » 代销/推介产品风险评        | <u>电话银行</u> : 95555→1.自动语音服务→—卡通(输入卡号、查询密码)→3.证券外汇及投资业务→7.银期转账→选择货币代码       |                                         | 安装安全控件<br>会计您的登录环境更安全                   |                                                             |
| » 招银汇金App           | →5.转账功能取消<br>                                                               |                                         | 资产安全有保障                                 |                                                             |
| 入注:                 |                                                                             | _                                       | 已经安装?请刷新页面                              | 彩。 Cつ 打开招商銀行App                                             |
|                     | 、版:输入一卡通卡号和查询密码,直接登录(不需要UKEY)。                                              | ( C                                     | 安装安全登录控件                                |                                                             |
|                     | L版:需要UKEY,须本人带身份证和一卡通到柜台办理,然后在                                              |                                         |                                         |                                                             |
|                     | <b>本下载客户端使用</b> 。                                                           |                                         |                                         |                                                             |
|                     |                                                                             | /////////////////////////////////////// | /////////////////////////////////////// | 25                                                          |

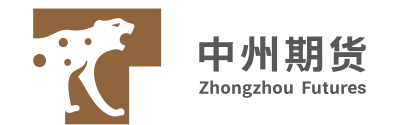

| 一页) 个人银行大众版                                  |                   |                                                      | 3  | 登录个人银行          |
|----------------------------------------------|-------------------|------------------------------------------------------|----|-----------------|
| 账户管理                                         | 自助转账              | 自助徵费 网上支付 投资管理 外汇管理 贷款管理 财务分析 客户服务                   |    |                 |
| 客服热线:95                                      | 自助转账首页<br>卡内互转    | 期转账                                                  |    |                 |
| 亚英化 - 4006                                   | 转账汇款 ,<br>信用卡还款 , | 当前账户: 6214*****                                      |    |                 |
| 日日盈                                          | 手机号转账<br>协议账户转账 · |                                                      |    |                 |
| <ul> <li>我的 藏</li> <li>快速通道</li> </ul>       |                   |                                                      | 4  | 【白助娃和长】_【组钳糕和长】 |
| • 欢迎页                                        | 入宗间加<br>招商银行月捐计划  | 可以通过与期货公司保证金账号建立协议 各银行结算账户与期货公司保证金账户进行关联,用于实时转入转出资金。 | •) |                 |
| ・                                            |                   |                                                      |    | 【建立协议】          |
| <ul> <li>· 网上支付首</li> <li>· 投资管理首</li> </ul> | 「<br>反<br>「<br>反  |                                                      |    |                 |

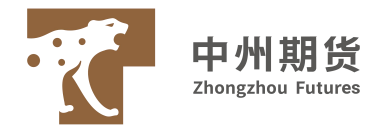

|                                              | End<br>入银行大众版                                                                                                    |
|----------------------------------------------|----------------------------------------------------------------------------------------------------|
| 账户管理 自助转账                                    | 自動鐵畫 网上支付 投资管理 外汇管理 贷款管理 财务分析 客户服务                                                                               |
| 客 <b>服</b> 热线: 95555<br>金葵花:40088-95555      | 建立协议                                                                                                    |
|                                              | 1 阅读并同意协议条款     2 填写协议信息     3 建立成功                                                                              |
| 田田盈 搜索                                       | 招商银行银期转账服务协议                                                                                                    |
| 3 我的收藏 《                                     | (个人客户)                                                                                                    |
|                                              | 甲方(个人客户)姓名: 現行徙算账号:                                                                                              |
| <ul> <li>· XX迎贝</li> <li>· 账户管理首页</li> </ul> | 证件类型: 证件号码:                                                                                                    |
| <ul> <li>自助转账首页</li> </ul>                   | 乙方:招商银行股份有限公司分行                                                                                                  |
| • 网上支付首页                                     | 电话银行:95555  网址:www.cmbchina.com                                                                                  |
| <ul> <li>投资管理首页</li> </ul>                   |                                                                                                    |
| ・基金首页                                        | 甲、乙双方依据《中华人民共和国合同法》《中华人民共和国商业银行法》、《期货交易管理条例》《人民币银行结算账户管理办法》、《关于规范期货保证会存取业务有关问题的通知》等法律法规和规章、期货交易所交易规则结算规则的规定以及乙方现 |
| •理财产品首页                                      | 转炸战务及其他相关争宣达成如下协议,供以方共同遗守。                                                                                       |
| • 实物黄金首页                                     |                                                                                                    |
| • 外汇管理首页                                     | (一)甲方果有吉达的购员投资资值,不好住定律、法规、规单和购员交易/T规则类正组织和制具投资期点中场的情形。<br>(二)甲方保证其向乙方提供的所有证件、资料均合法、真实、准确、完整和有效。                  |
| • 纸黄金白银首页                                    | 第一条 乙士南阳如下,                                                                                                    |
| <ul> <li>贷款管理首页</li> </ul>                   | (一)乙方是做法设立的金融机构,具有期货保证金存管银行资格。                                                                                   |
| 」最近操作    *                                   | (二)乙方具有开展期货保证金存管业务的必要条件,能够为甲方提供方便快捷的根期转账资金汇划服务。                                                                  |
|                                              |                                                                                                    |
|                                              |                                                                                                    |
|                                              |                                                                                                    |
|                                              |                                                                                                    |

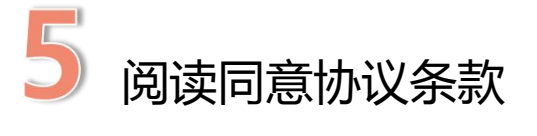

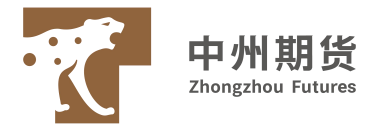

| 账户管理 自助转账                       | 自助戦機 网上支付 投资管理 外汇管理 贷款管理 财务分析 客户服务             |        |   |        |
|---------------------------------|------------------------------------------------|--------|---|--------|
| 客服热线: 95555<br>金葵花: 40088-95555 | 建立协议                                           |        |   |        |
|                                 | 1 阅读并同意协议条款 2 填写协议信息                           | 3 建立成功 |   |        |
| 日日盈                             |                                                |        | 6 | 植写协议信自 |
| 🖸 我的收藏                          | —卡通号: 6214************************************ |        |   | 央一阶及旧心 |
|                                 | 姓名:                                            |        |   |        |
| • 账户管理首页                        |                                                |        |   |        |
| <ul> <li>自助转账首页</li> </ul>      | 唯什並及国家纵心区: ───────────                         |        |   |        |
| <ul> <li>· 网上支付首页</li> </ul>    | 证件类型: 身份证 🗸                                    |        |   |        |
| <ul> <li>投资管理首页</li> </ul>      |                                                |        |   |        |
| ・基金首页                           | 证件号码:                                          |        |   |        |
| •理财产品首页                         | <b>五批</b> , 人民五 <b>×</b>                       |        |   |        |
| • 实物黄金首页                        |                                                |        |   |        |
| • 外汇管理首页                        | 期货公司: 中州期货有限公司 🗸                               |        |   |        |
| • 纸黄金白银首页                       |                                                |        |   |        |
| • 贷款管理首页                        | 期货端转账控制: 🤟 期货端活期转保证金 💕 期货端保证金转活期               |        |   |        |
| 🖸 最近操作 🔹                        | 保证金账号: <mark>期货资金账号</mark>                     |        |   |        |
|                                 | 保证金账户密码: <mark>期货资金</mark> 密码                  |        |   |        |
|                                 | <sup>取素密码:</sup> 银行卡密码                         |        |   |        |
|                                 |                                                | 建立     |   |        |

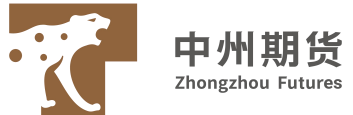

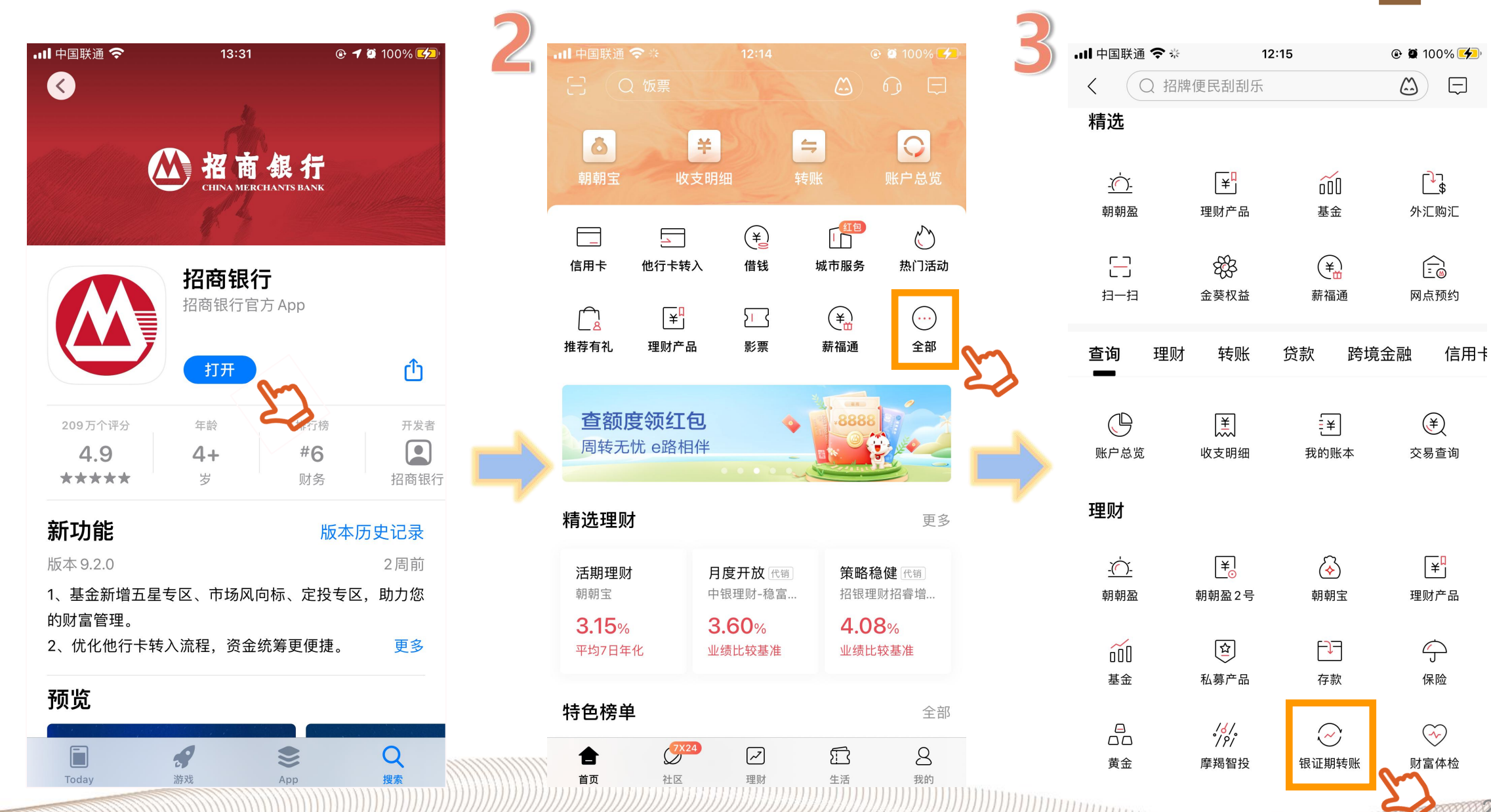

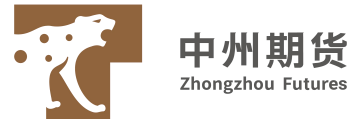

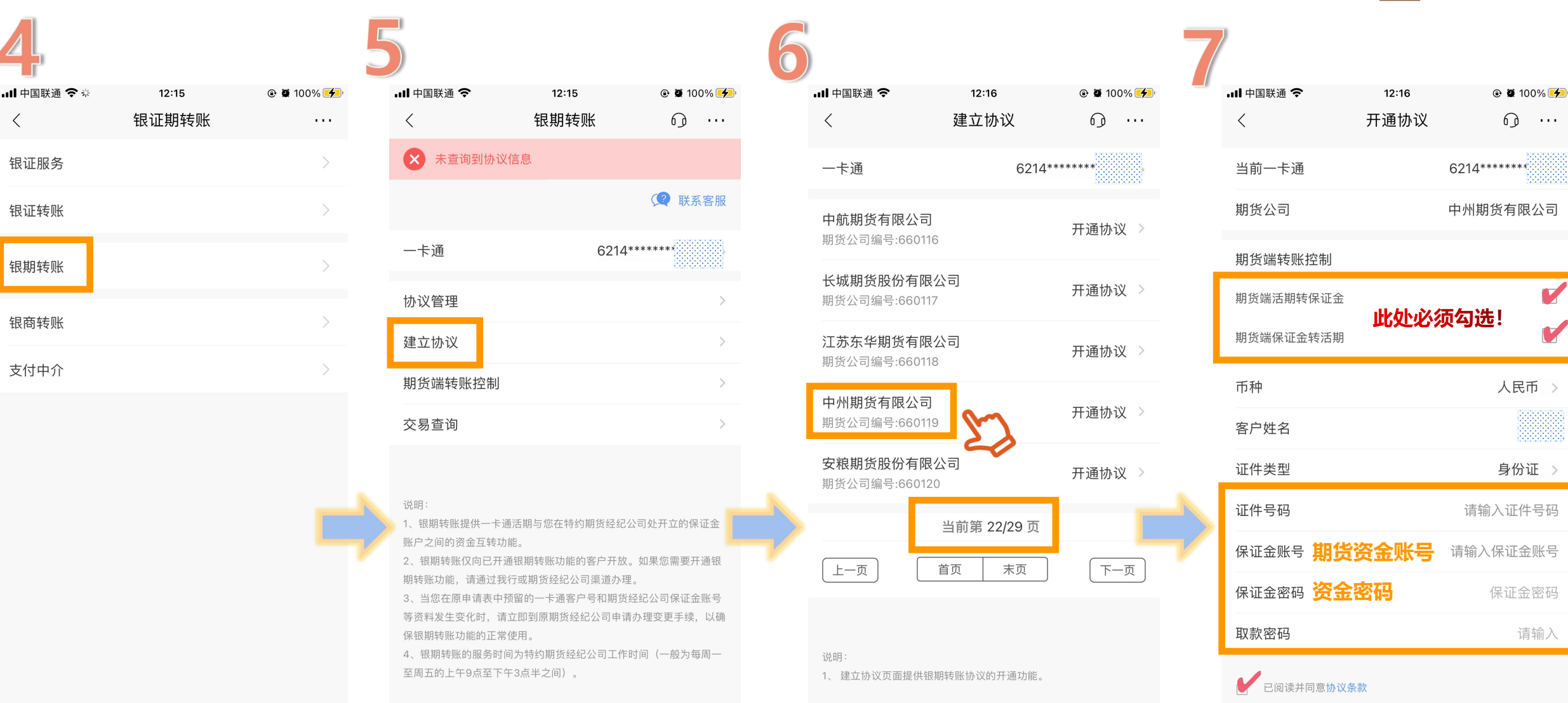

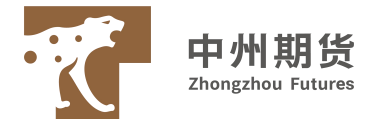

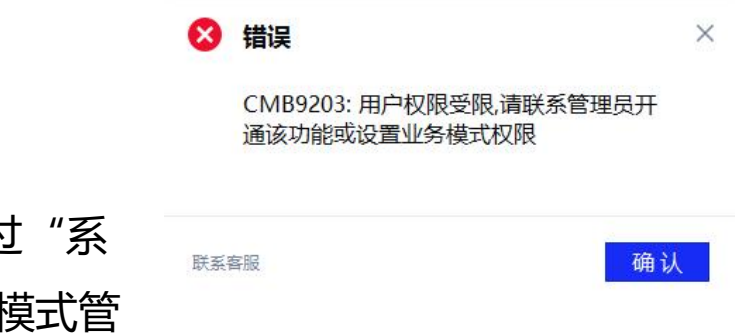

经办用户登录企业网银,点击"投资理财-银期转账-经办";
 (若没有"投资理财",需管理员开通改功能或设置业务模式权限:由管理员通过"系统管理-业务模式管理-网银业务模式"(11.2.0.5及以上版本路径"网银设置-业务模式管理-网银业务模式")查看。

选择模式、账号、业务类型,输入相应的金额,点击"经办":(办理"保证金转活期"时,需要您输入保证金密码,密码是建立银期转账关系时设置的)

3. 经办成功后,审批用户登录网银,点击"投资理财-银期转账-审批"进行审批。

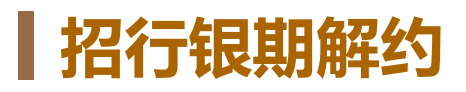

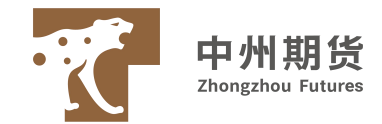

招行APP解约:

◆ 登录手机银行后,点击【理财→银证期转账→银期转账→协议管理】进行取消银期转账功能。

网银解约:

- ◆ 选择菜单"一卡通—投资理财—期货—银期转账";
- ◆ 点击协议管理里的"取消"按钮;
- ◆ 按照对话框提示进行相关信息的录入后点击"取消协议";
- ◆ 确认信息无误后点"确定";
- ◆ 银期取消成功。

柜台解约:

- ◆ 个人解约:携带本人身份证原件、银行卡
- ◆ 法人解约:携带企业营业执照正本原件、法人身份证复印件、经办人身份证原件、公章法人章财务章
- 注: 客户申请取消银期转账关系, 申请当日必须未发生银期转账交易。

## 招商银行特别提示

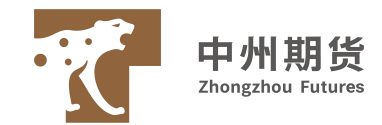

招商银行办理银期签约时,还需单独开通"期货端转账控制权限",否则客户将 无法通过期货交易软件进行转账,如客户签约时未进行选择的,可通过如下途径 开通"期货端转账控制权限":

1、银行柜面:客户本人填写《招商银行银期转账业务期货端转账控制功能申请 表》,并提交本人一卡通和有效身份证件原件。

2、网上个人银行专业版菜单:一卡通→投资管理→期货→银期转账→期货端转 账控制

3、网上个人银行大众版菜单: 自助转账→银期转账→期货端转账控制

4、手机银行:我的一卡通→自助转账→证券期现货转账→银期转账→期货端转 账控制 或我的一卡通→投资管理→证券期现货转账→银期转账→期货端转账控 制

无法实现期货端出入金: 在银期绑定成功后,选择选择【理财】-【证券期现货】-【银期转账】,点击 "期货端转账控制",勾选"期货端活期转保证金"和"期货端保证金转活期" 后,点击"修改"后即可完成设置。

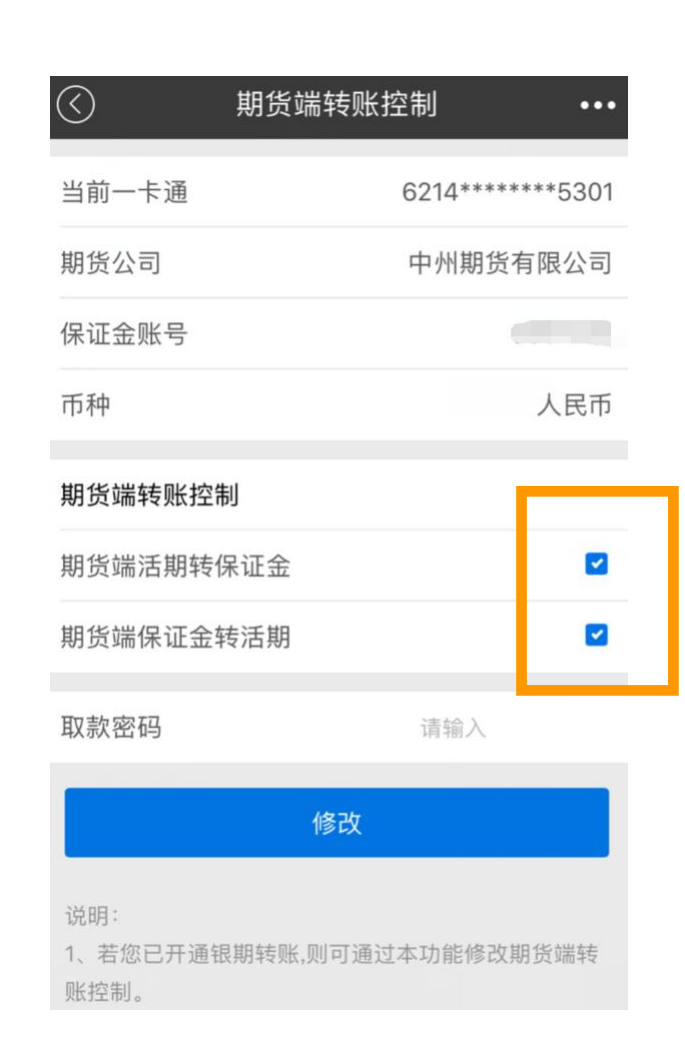